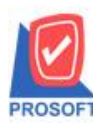

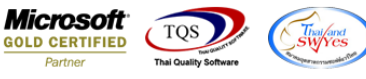

# ระบบ Acccounts Receivable

≻ รายงานตั้งลูกหนี้อื่นๆ สามารถ design เพิ่มแสดง column สถานะของเอกสารจากหน้าจอตั้งลูกหนี้อื่นๆ ได้

1.เข้าที่ระบบ Accounts Receivable > AR Report > ตั้งลูกหนี้อื่นๆ

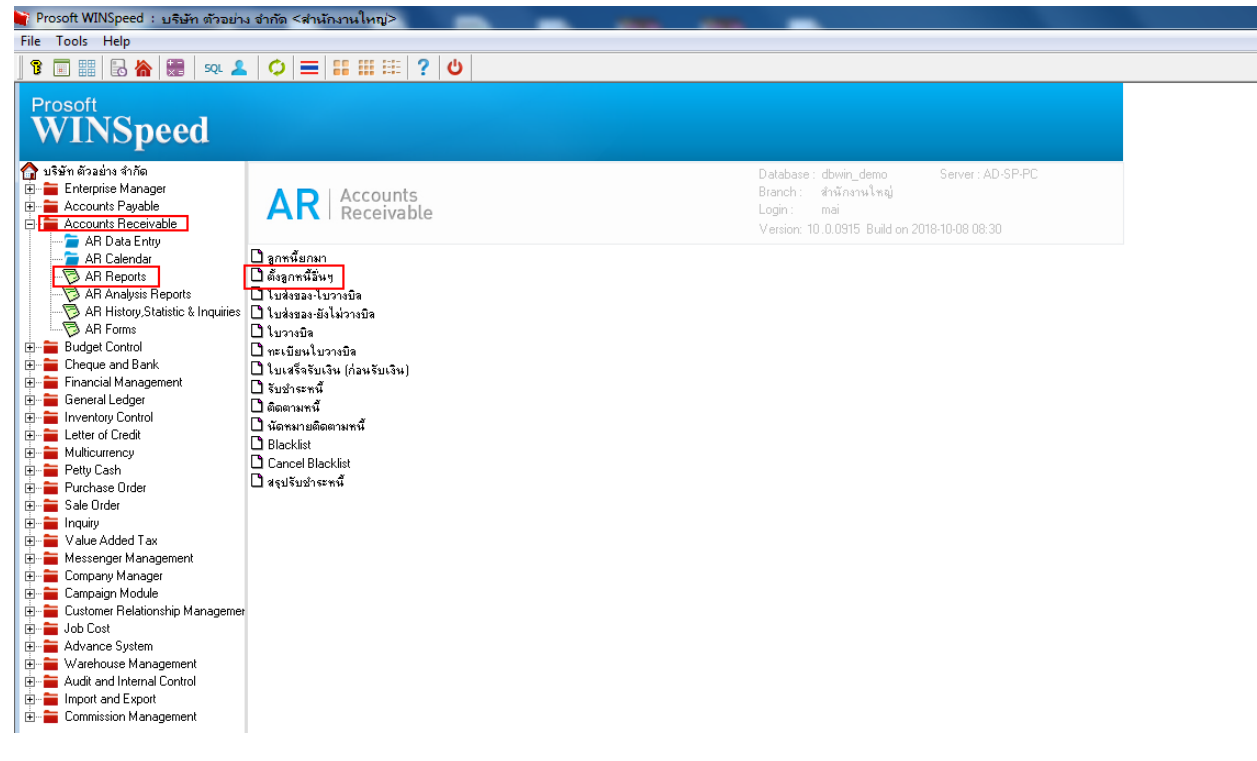

#### 2.เลือก Range ที่ต้องการดูรายงาน >OK

| 3      |                |          |         |                   |       |                 |                  |             |         |        |        |     |           |                                               |          |       |             |     |           |           |        |         | 23   |
|--------|----------------|----------|---------|-------------------|-------|-----------------|------------------|-------------|---------|--------|--------|-----|-----------|-----------------------------------------------|----------|-------|-------------|-----|-----------|-----------|--------|---------|------|
|        | Report         | Tool     | Vie     | w Wi              | ndow  | Help            | )                |             |         |        |        |     |           |                                               |          |       |             |     |           |           |        | -       | 8 ×  |
|        | ک 🙆            | <b>~</b> | Y       | 2 1               | 3 🛛 💌 | X               | ∉                | <b>•</b>    |         | 4      | Þ      | \$  | ⇔         | <b>\$</b> 1                                   | 5        |       |             | ×   | Resize: 1 | 00%       | ▼ Z    | oom: 10 | 0% 🔻 |
|        |                |          |         |                   |       |                 |                  |             |         |        |        |     |           |                                               |          |       |             |     |           |           |        |         | -    |
|        | DEMO           |          |         |                   |       |                 |                  |             |         |        |        |     |           |                                               | บริษัท   | ตัวอย | ม่าง จำค้   | โด  |           |           |        |         |      |
|        |                |          |         |                   | _     |                 |                  |             |         |        |        |     |           |                                               |          |       |             | -   |           |           |        |         |      |
|        |                |          |         |                   | 5     | ายงาน           | ເຫັ້ນລູກ         | าหนี้อื่น   | 'n      |        |        |     |           |                                               |          |       |             |     |           |           |        |         |      |
|        |                |          |         |                   |       |                 |                  |             |         |        |        |     |           |                                               |          |       |             |     |           |           |        |         |      |
|        | พิมพ์วันที่: : | 6 ตุลา   | AN 256  | 1 <b>1</b> 0an: 1 |       | Repo            | t Optio          | ons         | เรียง   | ตามวัน | เทีเลก | ans |           |                                               |          |       | •           |     |           |           |        |         | E    |
|        | วันที่เอกสา    | รเล      | ขที่เอก | สาร               |       | รายงา           | หแบบ             |             | $\odot$ | แจกแ   | ৯৭৬    |     |           | 0                                             | ঝর্ম     |       |             |     | ใน ส่วนลด | ปิล (เป็า | นเงิน) | เงินมั  | ดจำ  |
|        | รทัสราย        | าได้     | 1       | อรายได้           |       | Datel           | Option           | s           | Toda    | iy .   |        |     |           | _                                             |          |       | -           |     | Job       |           |        |         | จำเ  |
|        |                |          |         |                   |       | จากวัง          | เฑี              |             |         | 6/10/: | 2561   |     | ຍ ຄື      | ۱ <u>ــــــــــــــــــــــــــــــــــــ</u> | 16/10/   | /2561 | #           |     |           |           |        |         |      |
|        |                |          |         |                   |       | จากเล<br>อาจะจั | ชทเอก<br>โสดดตะ  | เล่าร<br>สั |         |        |        |     | <br>ສ     | *                                             |          |       |             |     |           |           |        |         |      |
|        |                |          |         |                   |       | จากรร           | ് പെറ്റ<br>പെറ്റ | 14          |         |        |        | -   | <br>ຄ     | ۹ <u>۱</u>                                    |          |       |             |     |           |           |        |         |      |
|        |                |          |         |                   |       | จากรร           | ้สพนัก           | เงานชาย     |         |        |        | -   | -<br>- ຄື |                                               |          |       | -           | i I |           |           |        |         |      |
|        |                |          |         |                   |       | จากรร           | ัสรายไ           | ด้          |         |        |        |     | - ถึ      | <u>،</u> [                                    |          |       | •           | i I |           |           |        |         |      |
|        |                |          |         |                   |       | สถานะ           | เอกสา            | 15          | ทั้งหง  | เด     |        |     | •         |                                               |          |       |             | -   |           |           |        |         |      |
|        |                |          |         |                   |       | _               |                  |             |         |        |        |     |           |                                               |          |       |             |     |           |           |        |         |      |
|        |                |          |         |                   | Ran   | ge Ir           | nport            | SQL         |         |        |        |     |           |                                               | <b>7</b> | эк    | <b>∏</b> +c | ose |           |           |        |         |      |
|        |                |          |         |                   | -     |                 | -                | -           | -       | -      | -      |     |           | -                                             | -        | -     | -           | -   |           |           |        |         |      |
|        |                |          |         |                   |       |                 |                  |             |         |        |        |     |           |                                               |          |       |             |     |           |           |        |         |      |
|        |                |          |         |                   |       |                 |                  |             |         |        |        |     |           |                                               |          |       |             |     |           |           |        |         |      |
| Read   |                |          |         |                   |       |                 |                  |             |         |        |        |     |           |                                               |          | 1     |             |     |           |           |        |         | - 1  |
| Ineauy | ,              |          |         |                   |       |                 |                  |             |         |        |        |     |           |                                               |          |       |             | _   |           | _         |        |         |      |

10

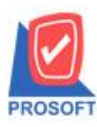

# บริษัท โปรซอฟท์ คอมเทค จำกัด

้ 257 1/1ซอฟท์แวร์รีสอร์ท ถนนรามคำแหงแขวงหัวหมากเขตบางกะปิกรุงเทพฯ 10240 โทรศัพท์: 0-2739-5900 (อัตโนมัติ) โทรสาร: 0-2739-5910, 0-2739-5940 http://www.prosoft.co.th

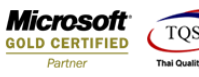

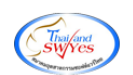

3.เลือก Icon Design

| - [รายงานต      | ตั้งลูกหนี้อื่นๆ   | - เรียงตา   | มวันที่เอก | าสาร (แบบแจกแจง)        |                        |                   | -                    |              |              |         |             |
|-----------------|--------------------|-------------|------------|-------------------------|------------------------|-------------------|----------------------|--------------|--------------|---------|-------------|
| Report T        | ool View           | Nindow      | Help       |                         |                        |                   |                      |              |              |         |             |
| l 🔬 🍮           | 🗞 🗸 🖁              | 12          | ≜) ≫ [     | • 🏥 🗓 📄 😰               | (k) 수 수 에 톱            |                   | × Resize: 100% ▼     | ] Zoom: 100% | -            |         |             |
|                 |                    |             |            |                         |                        |                   |                      |              |              |         |             |
| DEMO            |                    |             |            |                         | บริ                    | ษัท ตัวอย่าง จำ   | กัด                  |              |              |         |             |
|                 |                    |             |            |                         | รายงานตั้งลูกหนี้อื่นๆ | - เรียงตามวันที่! | เอกสาร (แบบแจกแจง)   |              |              |         |             |
|                 |                    |             |            |                         | จากวันที่              | 16/10/2561 ถึง 1/ | 6/10/2561            |              |              |         |             |
|                 |                    |             |            |                         |                        |                   |                      |              |              |         |             |
| พิมพ์วันที่: 16 | ร คุลาคม 2561 เวลา | : 10:46     |            |                         |                        |                   |                      |              |              |         | หน้า1/1     |
| วันที่เอกสาร    | เลขที่เอกสาร       | เลขที่ไ     | บกำกับ     | ชื่อลูกหนี้             |                        | จำนวนเงิน         | ส่วนลดปิล (เป็นเงิน) | เงินมัดจำ    | เงินก่อนภาษี | ภาษีขาย | รวมทั้งสิ้น |
| รทัสรา          | ายได้ ชื่อร        | ายได้       |            |                         | ก่าวธิบายรายการ        |                   | Job                  | จำนวน        | แงิน         |         |             |
| 16/10/2561      | SN6110-00001       | SN61        | 10-00001   | บริษัท กรุงเทพผสิตเหล็ก | เ จำกัด (มหาชน)        | 200.00            |                      |              | 200.00       | 14.00   | 214.00      |
| 003             | ราย                | ได้ค่าขนส่ง | สินค้า     |                         |                        |                   |                      | 20           | 0.00         |         |             |
|                 | รวม                | 1           | รายการ     |                         | รวมเงิน                |                   |                      | 20           | 0.00         |         |             |
| 16/10/2561      | SN6110-00002       | SN61:       | 10-00002   | บริษัท อเส็กขอน จำกัด   |                        | 203.00            |                      |              | 203.00       | 14.21   | 217.21      |
| 001             | ราย                | ได้ค่าบริกา | ī          |                         |                        |                   |                      | 20           | 3.00         |         |             |
|                 | รวม                | 1           | รายการ     |                         | รวมเงิน                |                   |                      | 20           | 3.00         |         |             |
| รวม             | ประจำวัน           | 2           | รายการ     |                         | รวมเงิน                | 403.00            |                      |              | 403.00       | 28.21   | 431.21      |
|                 | 2.3                |             |            |                         | 2011 Part              | 403.00            |                      |              |              | 20.24   | 121.01      |
|                 | รวมทั้งสน          | 2           | 218012     |                         | 2.111/14/14/14         | 405.00            |                      |              | 405.00       | 28.21   | 451.21      |

#### 4.Click ขวา Add > Column

| มานตั้งลูกหนี้อื่นๆ - เ       | รียงตามวันที่เอกร  | กร (แบบแจก       | แอง)]                    |                                |                      |           |                                 |         |             |  |  |  |
|-------------------------------|--------------------|------------------|--------------------------|--------------------------------|----------------------|-----------|---------------------------------|---------|-------------|--|--|--|
| e Exit                        |                    |                  |                          |                                |                      |           |                                 |         |             |  |  |  |
| 🖩 A 丶 ½ 油                     | 🛃 🔞 🖉 🔯            | 다 1의 111         | Resize: 100% 💌 Zo        | oom: 100% 💌                    | ]                    |           |                                 |         |             |  |  |  |
| 2 3                           | 비히히                |                  | 9 10 11 1                | 2 13 14                        | 15 16 17 18          | 19 20     | 21 22 23                        | 24 25   | 26 27       |  |  |  |
|                               |                    |                  |                          |                                |                      |           |                                 |         |             |  |  |  |
|                               |                    |                  |                          |                                |                      |           |                                 |         |             |  |  |  |
|                               |                    |                  | 5                        | বুব ব নিব<br>ময়স্থাপ্ৰচলাব বা | TIVI                 |           |                                 |         |             |  |  |  |
|                               |                    |                  | รายงานตั้งลูก            | หน่อนๆ - เร่ยงตามวันท่         | เอกสาร (แบบแจกแจง)   |           |                                 |         |             |  |  |  |
|                               |                    |                  |                          | จากวันที่ 16/10/2561 ถึง 1     | 6/10/2561            |           |                                 |         |             |  |  |  |
|                               |                    |                  |                          |                                |                      |           |                                 |         |             |  |  |  |
| มพ์วันที่: 16 คุลาคม 2561 เวเ | 11: 10:46          |                  |                          |                                |                      |           |                                 |         | หน้า1/1     |  |  |  |
| ันที่เอกสาร เลขที่เอกสาร      | เลขที่ใบกำกับ      | ชื่อลูกหนึ่      |                          | จำนวนเงิน                      | ส่วนลดปิล (เป็นเงิน) | เงินมัดจำ | เงินก่อนภาษี                    | ภาษีขาย | รวมทั้งสิ้น |  |  |  |
| รทัสรายได้ ชื่อ               | รายได้             |                  | ค่าอธิบาย                | ายการ                          |                      | จำน       | วนเงิน                          |         |             |  |  |  |
| 6/10/2561 SN6110-0000         | 1 SN6110-00001     | บริษัท กรุงเทท   | พผสิตเหล็ก จำกัด (มหาชน) | 200.00                         | Insert row           |           | 200.00                          | 14.00   | 214.00      |  |  |  |
| 003 511                       | ปได้ล่าขนส่งสินค้า |                  |                          |                                | Add                  | •         | Add Table                       |         |             |  |  |  |
| 501                           | 1 51861            | s                | รวมเงิง                  |                                | Edit                 |           | Text                            |         |             |  |  |  |
|                               |                    | มริสัต วเรื่องจา |                          | 202.00                         | Delete               |           | Line                            |         | 217.21      |  |  |  |
| 5/10/2561 SN6110-0000         | 2 SING110-00002    | Dani gidila      | ยมงแทท                   | 203.00                         | Design Report        |           | Compute                         | 1       | 217.21      |  |  |  |
| 101 31                        | 1 MIN 10 411 (3    |                  |                          |                                |                      |           | Column                          |         |             |  |  |  |
| รวม                           | 1 51861            | s                | รวมเงิง                  |                                | Align Object         |           | Picture <signature></signature> |         |             |  |  |  |
| รวมประจำวัน                   | 2 รายกั            | 15               | รวมเงิง                  | 403.00                         |                      | _         | 403.00                          | 28.21   | 431.21      |  |  |  |
| รวมทั้งสิ้น                   | 2 \$180            | 15               | รวมเงินทั้งสิ้น          | 403.00                         |                      |           | 403.00                          | 28.21   | 431.21      |  |  |  |

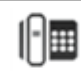

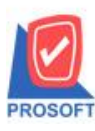

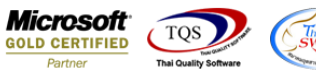

5.เลือก Column Receipt : ! เพื่อที่จะคึง ข้อมูลสถานะของเอกสารจากหน้าจอตั้งลูกหนี้อื่นๆ สามารถจัครูปแบบตัวอักษร ขนาด ตัวอักษร ตามต้องการ แต่ ต้องกำหนดตำแหน่งให้แสดงตรง detail เท่านั้น หากแสดงตรง beader จะทำให้ข้อมูลแสดงไม่ถูกต้อง > Click OK

| <b>3</b> - [s | ายงานตั้งลูกหนี้อื่นๆ<br>bla Evit               | - เรียงตามวันที่เอกล                               | กร (แบบแจกแจง)]       |                    |                                                                                                    |               | -               |                  |                |              |                          |    |
|---------------|-------------------------------------------------|----------------------------------------------------|-----------------------|--------------------|----------------------------------------------------------------------------------------------------|---------------|-----------------|------------------|----------------|--------------|--------------------------|----|
|               | Ⅲ A 丶 ½ 箻                                       | : 🔍 🕅 🖉 📈                                          | ᄨᇥ物ᆓᄩ                 | ∃ [] ⊕ []+         |                                                                                                    | R             | esize: 100%     | ▼ Zoom: 10       | 0% 💌           |              |                          |    |
|               | 田 A 、 ゲ 洋井 ユリー・・・・・・・・・・・・・・・・・・・・・・・・・・・・・・・・・ | (ท ตัวอย่าง<br>เรียงตามวัง<br>ธ∕านวรรเ จึ<br>งำนวา | R<br>                 | esize: 100%        | Zoom: 10 Zoom: 10 Zoom: 10 Site of the second second se | 0% 🔽<br>      |                 | L.24 L.29 L.29 L |                |              |                          |    |
|               | 16/10/2561 SN6110-00                            | 0002 SN6110-00002                                  | บริษัท อเส็กขอน จำกัด |                    | 20                                                                                                    | ชอบ<br>ระปะ   | None            | Soinvid : !      | nt : อำนวนเงิน |              |                          |    |
| 8             | 001                                             | รายได้ค่าบริการ                                    |                       |                    | -                                                                                                    | รญเต<br>อว้าง |                 | Sungoodam        | ษัชาย          |              |                          | 8  |
| 9             | รวม<br>รวมประจำวัน                              | 1 รายก<br>2 รายก                                   | 5                     | รวมเงิน<br>รวมเงิน | 40                                                                                                    | 곎이            | 100             | r 10             | র Text         |              | สีพื้น                   | -  |
| 10            | รวมทั้งสิ้น                                     | 2 รายก                                             | IS                    | รวมเงินทั้งสิ้น    | 40                                                                                                    |               |                 |                  |                | ตัวอย่าง Exa | imple                    | 10 |
| 11            |                                                 |                                                    |                       |                    | l                                                                                                    | 📝 ок          | <b>∏</b> +Close |                  |                | 🗖 พื้นหร     | ลังโปร่งใส (Transparent) |    |

### 6. ตัวอย่างสถานะเอกสารหน้าจอตั้งลูกหนี้อื่นๆ

| 🥑 Find 🔊  | ั้งลูกหนี้อื่น ๆ |                   | 100                                 | * *                 | 100                         | -        |             | -        | x        |
|-----------|------------------|-------------------|-------------------------------------|---------------------|-----------------------------|----------|-------------|----------|----------|
| Group by  |                  | •                 |                                     |                     | 🏷 (F2)                      | <b>V</b> | แสดงผลการ R | etrieve  |          |
| Search by | [AII]            | ▼ Text            |                                     |                     |                             |          |             |          |          |
| ำกับ<br>บ | เลขที่ใบ PO      | รทัสลูกหนี้       | ชื่อลู                              | กหนึ่<br>รับ (      | สำนวนเงิน<br>วา <i>น</i> 00 | วางบิล   | Pre Receipt | Receipt  | Status   |
| )<br>)2   |                  | a-0002<br>a-0004  | กรุงเทพผลตเหลก จา<br>อเล็กซอน จำกัด | เกต (มหาชน)         | 214.00                      |          |             | Full     | , r      |
|           |                  |                   |                                     |                     |                             |          |             |          |          |
|           |                  |                   |                                     |                     |                             |          |             |          |          |
|           |                  |                   |                                     |                     |                             |          |             |          |          |
|           |                  |                   |                                     |                     |                             |          |             |          |          |
|           |                  |                   |                                     |                     |                             |          |             |          |          |
|           |                  |                   |                                     |                     |                             |          |             |          |          |
|           |                  |                   |                                     |                     |                             |          |             |          |          |
|           |                  |                   |                                     |                     |                             |          |             |          |          |
|           |                  |                   |                                     |                     |                             |          |             |          |          |
|           |                  |                   |                                     |                     |                             |          |             |          |          |
|           |                  |                   |                                     |                     |                             |          |             |          |          |
| 4         |                  |                   |                                     |                     |                             |          |             |          |          |
|           |                  |                   |                                     | Si e e              |                             |          |             | Sange of | Date : 2 |
| Select    | Kang Sort Ƴ Fi   | iter 클린Nofilter _ | Option 0 Refresh                    | l, <b>∐</b> .⁺Close |                             |          |             | nanye or | Date: Z  |

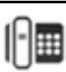

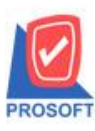

# บริษัท โปรซอฟท์ คอมเทค จำกัด

2571/1ซอฟท์แวร์รีสอร์ท ถนนรามคำแหงแขวงหัวหมากเขตบางกะปิกรุงเทพฯ 10240 โทรศัพท์: 0-2739-5900 (อัตโนมัติ) โทรสาร: 0-2739-5910, 0-2739-5940 http://www.prosoft.co.th

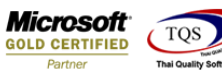

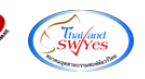

#### 7.Click Exit เพื่อออกจากโหมด Design

| รายง <mark>านตั้งจุ</mark> | กหนี้อื่นๆ - เรีย   | งตามวันที่เอกส  | าร (แบบแจกเ    | แอง)]         | -              |                           |                      | -            |              |          |             |
|----------------------------|---------------------|-----------------|----------------|---------------|----------------|---------------------------|----------------------|--------------|--------------|----------|-------------|
| able Exit                  |                     |                 |                |               |                |                           |                      |              |              |          |             |
| 🔳 A                        | ヽ ½ 猫 🛛             | 12 🖉 🔯          | 많 뭐 盐          | 🏪 🖽           | 1 🕀 📭          |                           | Resize: 100% 💌 2     | Zoom: 100% 💌 |              |          |             |
| ¢.1                        |                     |                 |                |               | 10 11 12       |                           | 15                   | 8 19 20      |              | 23 24 25 | 26 27       |
|                            |                     |                 |                |               |                |                           |                      |              |              |          |             |
| DEMO                       | ດຕະເດ               |                 |                |               |                |                           |                      |              |              |          |             |
| DEMO                       |                     |                 |                |               | รายงานตั้งลกห  | นี้อื่นๆ - เรียงตามวันที่ | เอกสาร (แบบแจกแจง)   |              |              |          |             |
|                            |                     |                 |                |               | ູ<br>ຈ         | ากวันที่ 16/10/2561 ถึง 1 | 6/10/2561            |              |              |          |             |
|                            |                     |                 |                |               |                |                           |                      |              |              |          |             |
| พิมพ์วันที่: 10            | ตุลาคม 2561 เวลา: : | 15:18           |                |               |                |                           |                      |              |              |          | หน้า เ / เ  |
| วันที่เอกสาร               | เลขที่เอกสาร        | เลขที่ใบกำกับ   | ชื่อลูกหนี้    |               |                | จำนวนเงิน                 | ส่วนลดบิล (เป็นเงิน) | เงินมัดจำ    | เงินก่อนภาษี | ภาษีขาย  | รวมทั้งสิ้น |
| รทัสรา                     | เยได้ ชื่อราย       | ได้             |                |               | ค่าอธิบายรา    | ยการ                      | Job                  | จำนว         | านเงิน       |          |             |
| 16/10/2561                 | SN6110-00001        | SN6110-00001    | บริษัท กรุงเทร | พผสิตเหล้ก จํ | ว่ากัด (มหาชน) | 200.00                    |                      |              | 200.00       | 14.00    | 214.00      |
| 003                        | รายได้              | ้ก่าขนส่งสินค้า |                |               |                |                           | Full                 | 2            | 00.00        |          |             |
|                            | รวม                 | 1 รายการ        | ī              |               | รวมเงิน        |                           |                      | 2            | 00.00        |          |             |
| 16/10/2561                 | SN6110-00002        | SN6110-00002    | บริษัท อเส็กขอ | อน จำกัด      |                | 203.00                    |                      |              | 203.00       | 14.21    | 217.21      |
| 001                        | รายได้              | ด่าบริการ       |                |               |                |                           |                      | 2            | 03.00        |          |             |
|                            | รวม                 | 1 รายการ        | ī              |               | รวมเงิน        |                           |                      | 2            | 03.00        |          |             |
| 16/10/2561                 | SN6110-00003        | SN6110-00003    | คุณ a          |               |                | 130.00                    |                      |              | 130.00       | 9.10     | 139.10      |
| 001                        | รายได้              | ด่าบริการ       |                |               |                |                           |                      | 1            | 30.00        |          |             |
|                            | รวม                 | 1 รายการ        | ī              |               | รวมเงิน        |                           |                      | 1            | 30.00        |          |             |
|                            |                     |                 | •              |               | รวมเงิน        | 533.00                    |                      |              | 533.00       | 37.31    | 570.31      |
| รวม                        | ประจำวัน            | 2 21801         |                |               | 2 201414       |                           |                      |              | 200.00       |          |             |

#### 8.เลือก Tool > Save Report

| [รายงานต่<br>Report (T | ใงลูกหนี้อื่น<br>ool View | <mark>ๆ - เรีย</mark> งตา<br>Window | มวันที่เจก<br>Help | สาร (แบบ      | มแจกแร  | จง)]    |          | -         | _                   | -                 | _         |          |                   |    | -          |           |       |         |             |
|------------------------|---------------------------|-------------------------------------|--------------------|---------------|---------|---------|----------|-----------|---------------------|-------------------|-----------|----------|-------------------|----|------------|-----------|-------|---------|-------------|
| <b>क्षे</b> 🗐          | Sort                      | Window                              | Tielp              | <b>*</b> I    |         | ¢) [    | ₩ ¢      | • 💠       | <b>⇔</b>   "        | 4 2               | 8 00 0    | ] ×      | Resize: 100%      | •  | Zoom: 100% | •         |       |         |             |
| DEM                    | Save As                   | i                                   |                    | <u> </u>      |         |         |          |           |                     | บริษัท            | เต้วอย่าง | จำกัด    |                   |    |            |           |       |         |             |
| DLM                    | Save As<br>Save Re        | s Report<br>eport                   |                    |               |         |         | รายง     | งานตั้ง   | ลูกหนี้อี้<br>อาจว่ | นๆ - เรื<br>มล่าง | ยงตามวั   | เที่เอกะ | rาร (แบบแจกแจง    | i) |            |           |       |         |             |
| พิมพ์วันที่            | Manag<br>Save As          | e Report<br>s Excel                 |                    |               |         |         |          |           |                     | 1411 16           | 10/2361 0 | 10/10/   | 2361              |    |            |           |       |         | หน้า 1/1    |
| วันที่เอกล             | Excel                     |                                     |                    | ้อลูกหนี้     |         |         |          |           |                     |                   | จำนวนเงิน | a        | วนลดปิล (เป็นเงิน | 0  | เงินมัดจำ  | เงินก่อนภ | าษี   | ภาษีขาย | รวมทั้งสิ้น |
| รทัย                   | Export !                  |                                     |                    |               |         |         |          | ค่าอริบ   | มายรายกา            | 15                |           |          | Job               |    | จำนว       | นเงิน     |       |         |             |
| 16/10/256<br>003       | Import<br>Font            | !                                   |                    | เริษัท กรุงเร | ทพผสิตเ | หสัก จำ | เก้ด (มา | หาชน)     |                     |                   | 200.00    |          | Full              |    | 2          | 200       | 00.00 | 14.00   | 214.00      |
|                        | Design                    |                                     |                    |               |         |         |          | 503       | มเงิน               |                   |           |          |                   |    | 2          | 00.00     |       |         |             |
| 16/10/256              | Select (                  | Column                              |                    | เริษัท อเส์ก  | ขอน จำก | กัด     |          |           |                     |                   | 203.00    |          |                   |    |            | 203       | 5.00  | 14.21   | 217.21      |
| 001                    | Hide Re                   | eport Heade                         | r                  |               |         |         |          |           |                     |                   |           |          |                   |    | 2          | 03.00     |       |         |             |
|                        | Calcula                   | tor                                 |                    |               |         |         |          | 503       | มเงิน               |                   |           |          |                   |    | 2          | 03.00     |       |         |             |
| 16/10/2561             | SN6110-000                | 003 SN611                           | 0-00003            | กุณ a         |         |         |          |           |                     |                   | 130.00    |          |                   |    |            | 130       | 0.00  | 9.10    | 139.10      |
| 001                    | 5                         | ายได้ค่าบริการ                      |                    |               |         |         |          |           |                     |                   |           |          |                   |    | 1          | 30.00     |       |         |             |
|                        | รวม                       | 1                                   | รายการ             |               |         |         |          | 503       | มเงิน               |                   |           |          |                   |    | 1          | 30.00     |       |         |             |
| รวมา                   | ประจำวัน                  | 3                                   | รายการ             |               |         |         |          | 501       | มเงิน               |                   | 533.00    |          |                   |    |            | 533       | .00   | 37.31   | 570.31      |
| 1                      | รวมทั้งสิ้น               | 3                                   | รายการ             |               |         |         | 53       | บมเงินทั่ | ไงสิ้น              |                   | 533.00    |          |                   |    |            | 533       | 5.00  | 37.31   | 570.31      |

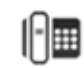

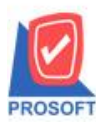

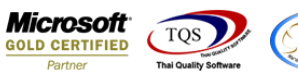

9.Click เลือก Library ที่ต้องการ

| Save Report                              | X                                    |
|------------------------------------------|--------------------------------------|
| Path เก็บรายงาน                          | 🗖 ถามเมือให้ดังรายงานต้นฉบับ         |
| C:\Program Files (x86)\Prosoft\WINSpeed\ |                                      |
| The cheq.pbl                             |                                      |
|                                          |                                      |
|                                          |                                      |
|                                          |                                      |
|                                          |                                      |
| สร้างที่เก็บใหม่                         | บันทึกรายงาน                         |
| Path Insi                                | ชีลที่เก็บ dr_poinv_other_explain    |
| ชื่อที่เก็บ report.pbl 🎬                 | าษายะพตุ [mai][AD-SP-PC][16/10/2018] |
| Neport SQL                               |                                      |
| OK ↓Close                                |                                      |

10.Click เลือก ถามเมื่อให้ดึงรายงานต้นฉบับ ในกรณีที่จะบันทึกสร้างรายงานใหม่ > Click Icons รูปแผ่นดิสก์ เพื่อทำการบันทึก รายงานใหม่ > Click OK

| Save Report                              | x                                   |
|------------------------------------------|-------------------------------------|
| Path เก็บรายงาน                          | 🔽 กามเมื่อให้ดังรายงานต้นฉบับ  🖩    |
| C:\Program Files (x86)\Prosoft\WINSpeed\ |                                     |
| 🛱 cheq.pbl                               |                                     |
| mit report.pbl                           |                                     |
|                                          |                                     |
|                                          |                                     |
|                                          |                                     |
|                                          |                                     |
|                                          |                                     |
|                                          |                                     |
|                                          |                                     |
|                                          |                                     |
| สร้างที่เก็บไหม่                         | บินทึกรายงาน                        |
| Path 1989                                | ชลทะกม dr_poinv_other_explain       |
| ชื่อที่เก็บ report.pbl 🎬                 | ามายเทต [mai][AD-SP-PC][16/10/2018] |
|                                          |                                     |
| 🖏 Report 🧳 SQL                           |                                     |
| Biory Internet                           |                                     |
|                                          |                                     |

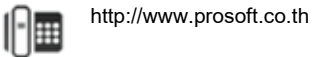

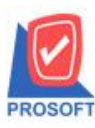

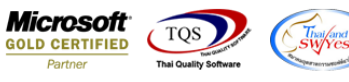

11.Click Icons รูปแผ่นดิสก์ เพื่อทำการบันทึกรายงานใหม่ > Click OK

| Save Report                              | x                                                    |
|------------------------------------------|------------------------------------------------------|
| Path เก็บรายงาน                          | 🗖 ถามเมื่อให้ดังรายงานต้นฉบับ 📕                      |
| C:\Program Files (x86)\Prosoft\WINSpeed\ | <u></u>                                              |
| n cheq.pbl                               |                                                      |
| THE report.pbl                           |                                                      |
|                                          |                                                      |
|                                          |                                                      |
|                                          |                                                      |
|                                          |                                                      |
|                                          |                                                      |
|                                          |                                                      |
| . و ع نه بر                              |                                                      |
| สรางทเกบเทม<br>Path ใหม่                 | บนทากรายงาน<br>ชื่อปี้ปก็บ dr. poiny, other, evolain |
| ชื่อที่เก็ม report phi                   | Tarial mailed SP-PCI16/10/2018                       |
|                                          |                                                      |
| Report SQL                               |                                                      |
|                                          |                                                      |
| Ø OK III+Close                           |                                                      |
|                                          |                                                      |

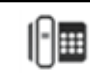